# 「福井県津波ハザード情報」

# 操作マニュアル

## 福井県津波ハザード情報

# 目 次

| 1. |      | はじめに                     |
|----|------|--------------------------|
|    | (1)  | <b>本システム</b> でできること1     |
|    | (2)  | <b>システム使用上の注意事項</b> 2    |
|    | (3)  | 利用環境                     |
|    | (4)  | 使用地図                     |
| 2. |      | システム利用画面                 |
|    | (1)  | システムの画面遷移4               |
|    | (2)  | <b>システムを利用する</b> 5       |
|    | (3)  | 主題の選択5                   |
|    | (4)  | 検索方法の選定6                 |
|    | (5)  | 地図の表示(住所から指定)7           |
|    | (6)  | <b>地図の表示(索引図から指定)</b> 8  |
| 3. |      | 地図画面の操作                  |
|    | (1)  | 画面構成                     |
|    | (2)  | 索引図                      |
|    | (3)  | 縮尺指定                     |
|    | (4)  | <b>スクロール</b>             |
|    | (5)  | 掴み移動11                   |
|    | (6)  | <b>全域図</b> 12            |
| 4. |      | 地図操作メニュー                 |
|    | (1)  | 画面構成13                   |
|    | (2)  | <b>主題切り替え</b> 14         |
|    | (3)  | 表示変更                     |
|    | (4)  | 情報表示(浸水実績)19             |
|    | (5)  | <b>情報表示(洪水浸水想定区域)</b> 21 |
|    | (6)  | URL を表示                  |
|    | (7)  | 印刷機能                     |
|    | (8)  | <b>凡例表示</b>              |
|    | (9)  | 住所検索                     |
|    | (10) | ) 座標表示                   |

### 1. はじめに

# (1) 本システムでできること

本システムでは、下図で示す情報を組み合わせて表示することができます。

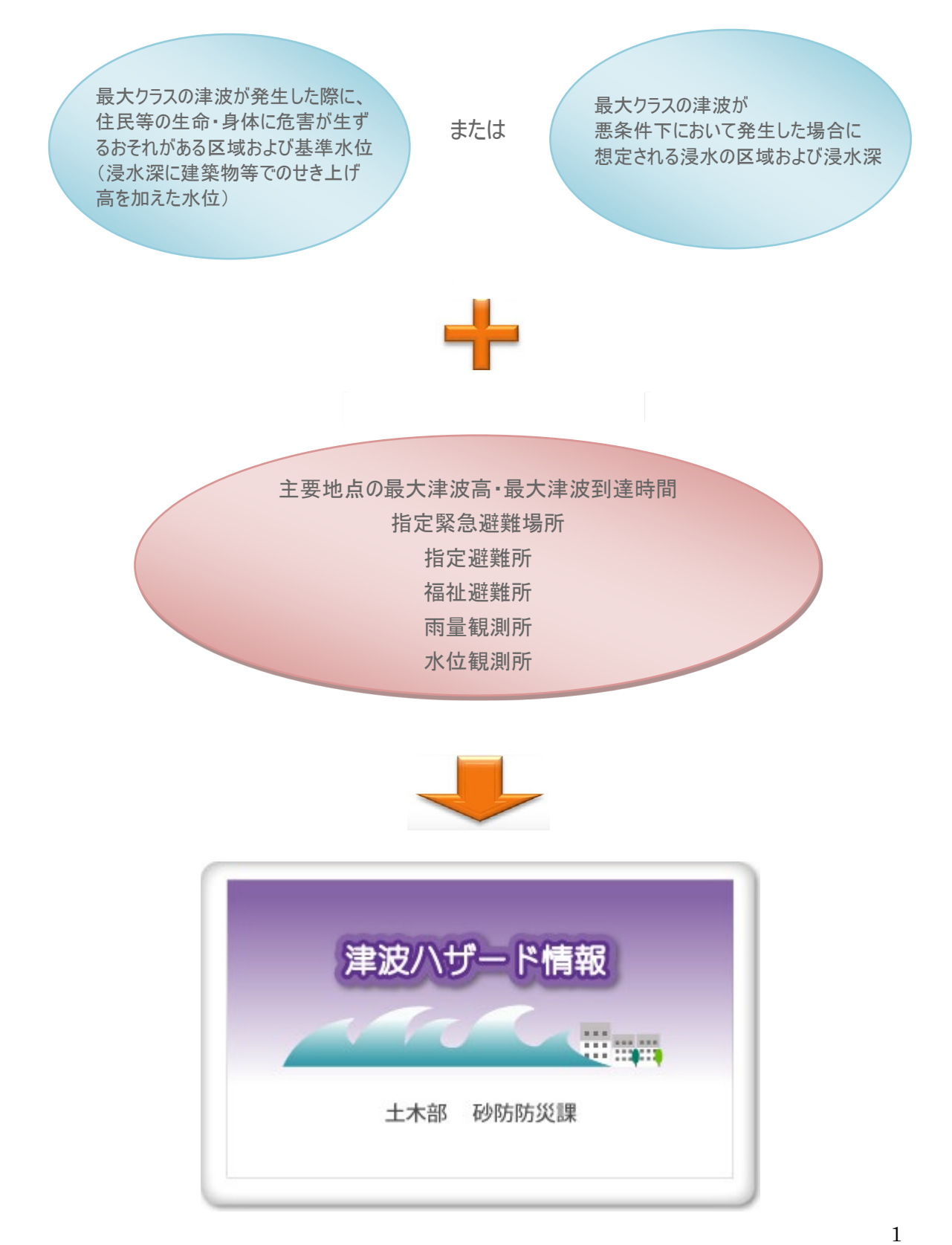

#### ② システム使用上の注意事項

- ◆本サイトの利用方法、提供している情報の意味を十分に確認、理解し、同意した上で利用してください。
- ◆ 本サイトを利用することで生じた利用者の直接または間接のいかなる損害についても、福井県は一切の責任を負いません。
- ◆本サイトで掲示している「津波災害警戒区域データ」「津波浸水想定データ」は、現在の科学的知見を基に、過去に実際に発生した津波や今後発生が想定される津波から設定したものですが、これよりも大きな津波が発生する可能性がないとは限りません。また、浸水域や浸水深は、局所的な地面の凹凸や建築物の影響のほか、地震による地盤変動や構造物の変状等に関する計算条件との差異により、浸水域外でも浸水が発生したり、浸水深がさらに大きくなったりする場合があります。(津波災害警戒区域に関するQAはこちら)(津波浸水想定についての解説はこちら)
- ◆表示に使用している背景地図、津波災害警戒区域データ、津波浸水想定データは、精度を超える 縮尺に拡大すると、表示位置と背景地図との差異が発生します。また、背景地図は作製時点からの時間差があるため、現況と一致しない箇所があります。
- ◆ 使用するブラウザは、推奨ブラウザおよびバージョン以外では一部の機能が制限される場合があります。
- ◆ 福井県は本サイトの内容を予告なく変更、削除したり、メンテナンスや停電等のため本サイトの提供 を停止したり、あるいは本サイトを休止または廃止する場合があります。
- ◆ 本サイトにおける著作物の著作権は、特に表示のない限り福井県に帰属します。

## ③ 利用環境

| 利用環境                                                                                                    |         |                 |  |  |  |  |  |  |  |  |  |
|----------------------------------------------------------------------------------------------------|---------|-----------------|--|--|--|--|--|--|--|--|--|
| このサイトでは「cookie」及び「JavaScript」を使用しています。これらの機能が利用できないブラウザ、あるい<br>はこれらの機能を無効にしている場合にはご覧になることができません。<br>システムが利用できない場合は、お使いのブラウザ、セキュリティソフト等の設定の確認をお願いします。<br> |         |                 |  |  |  |  |  |  |  |  |  |
|                                                                                                    | 推奨画面サイズ | 1024×768 ピクセル以上 |  |  |  |  |  |  |  |  |  |
|                                                                                                    | 推奨ブラウザ  | Microsoft Edge  |  |  |  |  |  |  |  |  |  |

# ④ 使用地図

## このシステムで利用している地図

| 地図の名称                         | 発行機関                                                                                                    | 使用地図の<br>撮影年月 |
|-------------------------------|----------------------------------------------------------------------------------------------------|---------------|
| 基盤地図情報<br>数値地図<br>(国土基本情報20万) | 国土地理院<br>この地図は、国土地理院長の承認を得て、同院発行の基盤地図情報及び数値地<br>図(国土基本情報20万)を使用したものである。(測量法に基づく国土地理<br>院長承認(使用)R 5JHs 838) |               |

# 2. システム利用画面

#### (1) システムの画面遷移

本システムは、地図表示位置を決定する「トップページ」、GIS を利用した「地図表示」、および「詳細情 報」を表示する画面で構成しています。

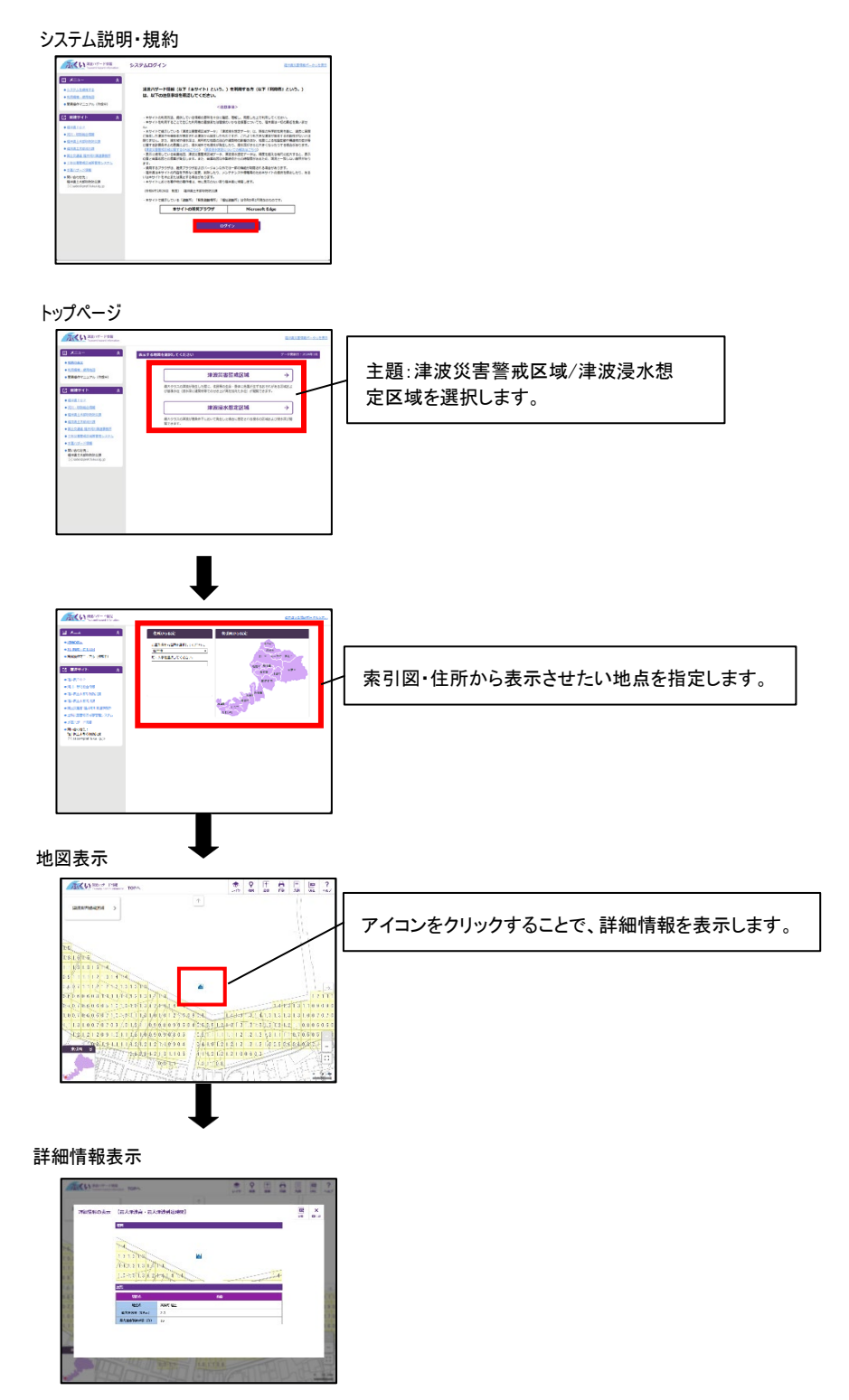

# (2) システムを利用する

- 1. 画面内に書かれている注意事項を確認の上、「ログイン」をクリックします。
- 2. 主題を選択するページに切り替わります。

| 津波ハザード情報<br>Tsunami hazard information                                                                                                    | システムログイン                                                                                                    | 福井県災害情報ポータルを表示                                                                                                    |  |  |  |  |  |  |
|----------------------------------------------------------------------------------------------------|----------------------------------------------------------------------------------------------------|----------------------------------------------------------------------------------------------------|--|--|--|--|--|--|
| メニュー     余       システムを使用する       利用環境・使用地図       範疇操作マニュアル (作成中)                                                                                                    | 津波八ザード情報(以下「本サイト」という。)<br>は、以下の注意事項を確認してください。<br><注意:                                                                                                    | を利用する方(以下「利用者」という。)<br><sup>事項 &gt;</sup>                                                                                                    |  |  |  |  |  |  |
| <ul> <li>② 関連サイト 余</li> <li>● 温井県工会児</li> <li>● 河川・税防総合情報</li> <li>● 湿井県工大部税約防災度</li> <li>● 湿井県工大部税約防災度</li> <li>● 工会連省 温井河川国道事務所</li> <li>● 土安連書常感に嗅着管理システム</li> <li>● 水高小ザード情報</li> <li>● 陽い合わせ先:<br/>福井県土大部税約防災度</li> <li>▷ Sabo@pref.fukul.lg.jp</li> </ul> | ・本サイトの利用方法、提供している情報の意味を十分に確認<br>・本サイトを利用することで生じた利用者の置は果たは想想の<br>ル。<br>・オサイトで掲示している「津波災害蓄成区域アータ」「津淀<br>に発生した津波や今発生が想定されき津波から設定したもの<br>限りません。また、浸水域や潮水深は、局所的な地面の凹凸や<br>に関する計算条件との差異により、浸水域外でも浸水が発生し<br>(差淡以着雪減に温気(固するの点)ごちら)(津波波も増加)<br>のののののである計算条件との差異により、浸水域外でも浸水が発生し<br>(差淡に使用している背景地図)、津波波害蓄和(広域・デク・<br>地図と「着単地図」との差異が発生します。また、新景地図は常<br>ます。<br>・使用するブラウザは、推奨ブラウザおよびパージョン以外で<br>・福井県は本サイトの内容を予告なく変更、削除したり、メン<br>いはネサイトにおける著作物の著作種は、特に表示のない場り福<br>(令和6年3月29日 制定) 福井県土木部秒防防災援 | <ul> <li>・本サイトの利用方法、提供している情報の意味を十分に確認、理解し、同意した上で利用してください。</li> <li>・本サイトを利用することで生じた利用者の直接または結接のいかなる携着についても、福井県は一切の責任を負いません。</li> <li>・オサイトで掲示している「津波災番害戒区域データ」「津波漠水想走データ」は、現在の科学的知見を基に、過去に実際に発生した津波(や今後発生が想定される津波から設定したものですが、これよりも大きな津波が発生する)非能がないとは<br/>限うません。また、浸水状や浸水(本)、局所的な知道の(24)や建築物の経営の良い、地震による知識空動や根金網の変状等に関する計算条件との差異により、浸水域がでも浸水が発生したり、浅水気がなさらに大きくなったりする場合があります。</li> <li>(加速気量素成区域に関する(24)・(24)(24)・(24)(24)・(24)(24)(24)(24)(25)(24)(24)(24)(24)(24)(24)(24)(24)(24)(24</li></ul> |  |  |  |  |  |  |
|                                                                                                    | ・本サイトで掲示している「遊園所」「禁急遊園場所」「福祉<br>本サイトの推奨ブラウザ<br>ログ・                                                                                                    | 謝勤所」は令和5年2月現在のものです。<br>Microsoft Edge                                                                                                    |  |  |  |  |  |  |

# 3) 主題の選択

1. 主題の選択ページでは、「津波災害警戒区域」「津波浸水想定区域」のいずれかを選択して下さい。

| 津波ハザード情報<br>Tsunami hazard information                                            | 運動                                                                                 | 災害情報ポータルを表示 |
|-----------------------------------------------------------------------------------|------------------------------------------------------------------------------------|-------------|
| <ul> <li>ミメニュー </li> <li>・地図の表示</li> </ul>                                        | 表示する地図を選択してください データ更                                                               | 新日:2024年3月  |
| <ul> <li>利用環境・使用地図</li> <li>簡易操作マニュアル(作成中)</li> </ul>                             | 津波災害警戒区域 →                                                                         |             |
| [2] 関連サイト 余                                                                       | 最大クラスの津波が発生した際に、住民等の生命・身体に危害が生ずるおそれがある区域およ<br>び基準水位(浸水渠に連築物等でのせき上げ高を加えた水位)が閲覧できます。 |             |
| ● <u>福井県 T O P</u><br>● <u>河川 · 砂防総合情報</u>                                        | 津波浸水想定区域    →                                                                      |             |
| <ul> <li>● 福井県土木部砂防防災課</li> <li>● 福井県土木部河川課</li> <li>● 周土☆海湾 海状河川開送事務所</li> </ul> | ー<br>最大クラスの津波が愚条件下において発生した場合に想定される漫水の区域および漫水深が聴<br>覧できます。                          |             |
| <ul> <li>▲上交流車 100万円川国店学校川</li> <li>土砂災害警戒区域等管理システム</li> <li>水害ハザード情報</li> </ul>  |                                                                                    |             |
| ●問い合わせ先:<br>福井県土木部砂防防災課<br>── sabo@pref.fukui.lg.jp                               |                                                                                    |             |
|                                                                                   |                                                                                    |             |
|                                                                                   |                                                                                    |             |
|                                                                                   |                                                                                    |             |
|                                                                                   |                                                                                    |             |
|                                                                                   |                                                                                    |             |

# (4) 検索方法の選定

表示する地域を、住所または索引図から指定することができます。

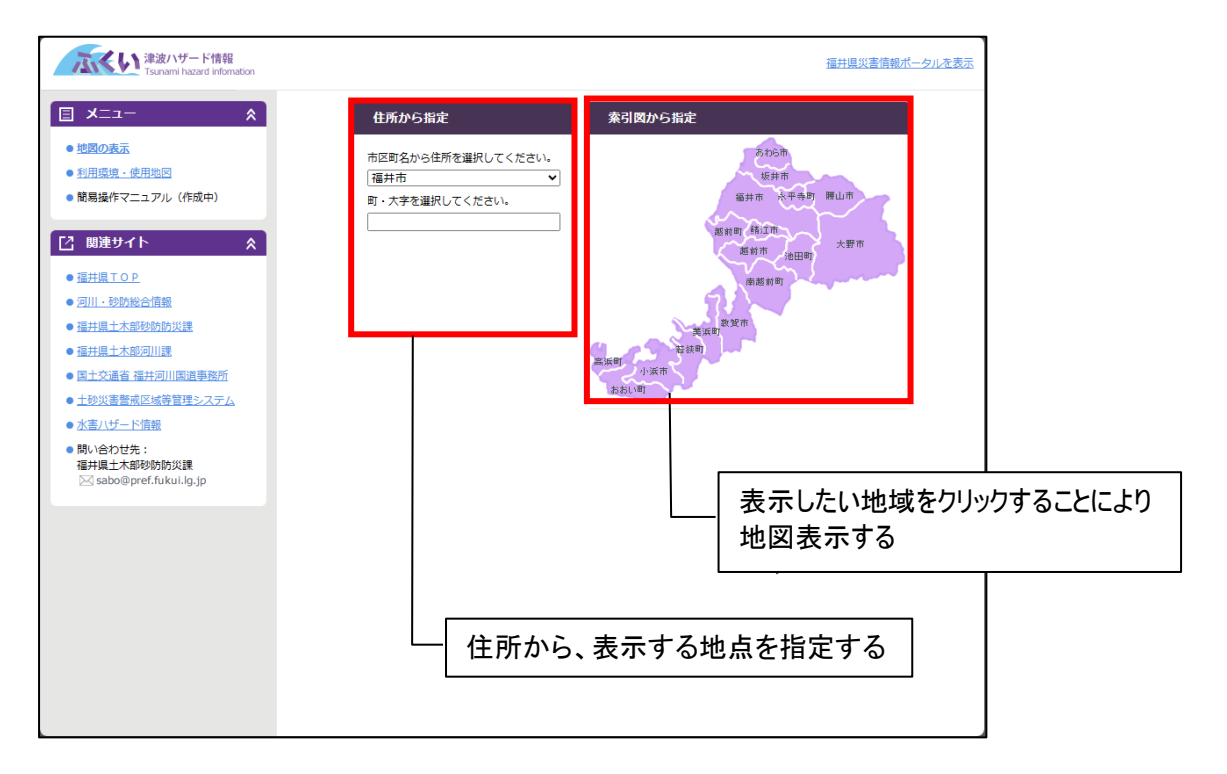

# (5) 地図の表示(住所から指定)

住所を指定して、目的地付近の地図を表示することができます。

1. 市区町名をプルダウンメニューから選択します。

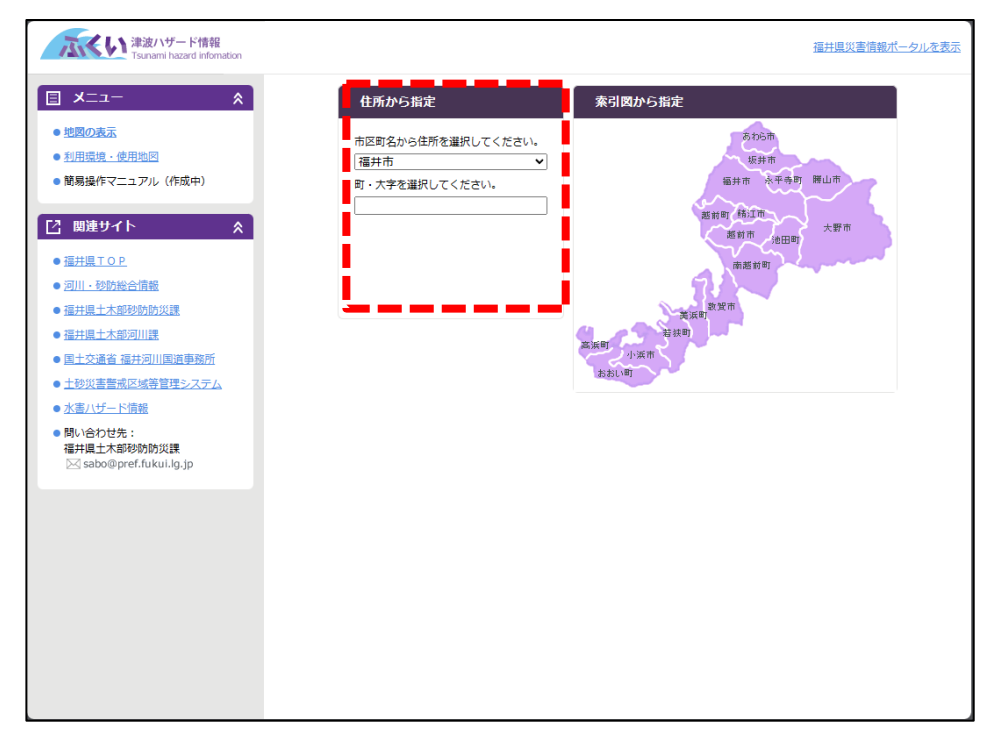

町・大字をプルダウンメニューから選択してください。
 住所の一部を入力すると、入力した文字が含まれる町・大字名が絞り込まれます。

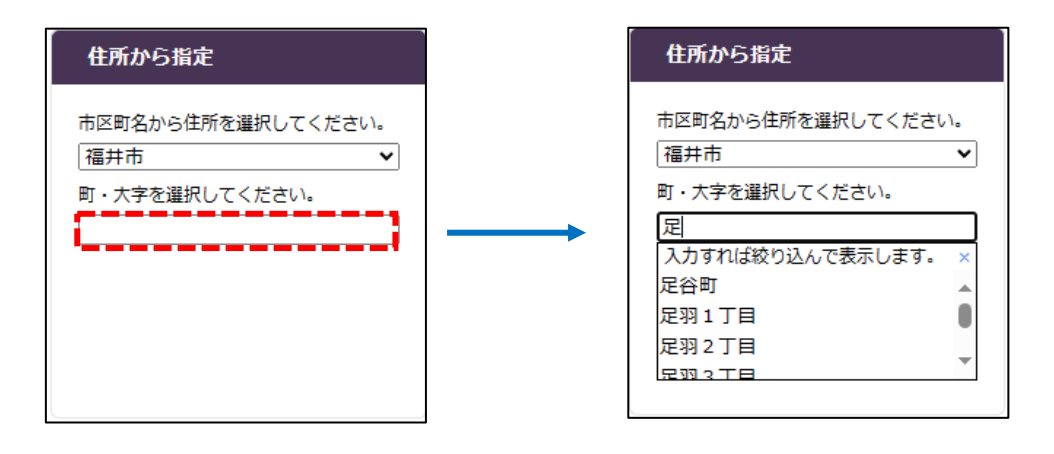

# (6) 地図の表示(索引図から指定)

索引図から指定して目的地付近の地図を表示することができます。

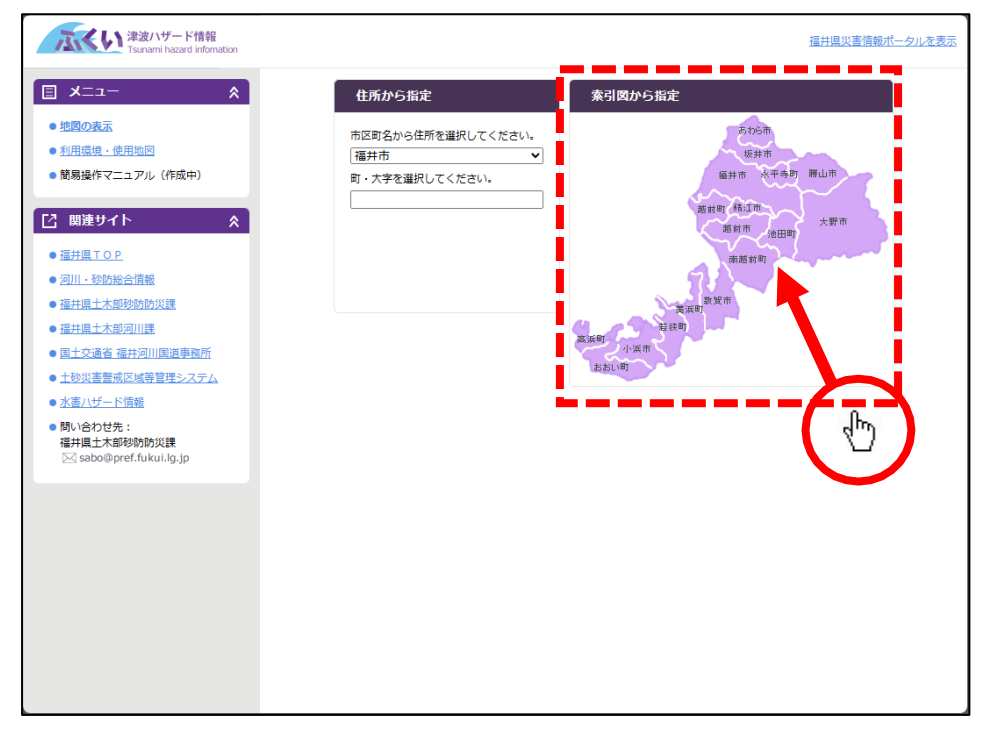

#### 3. 地図画面の操作

#### (1) 画面構成

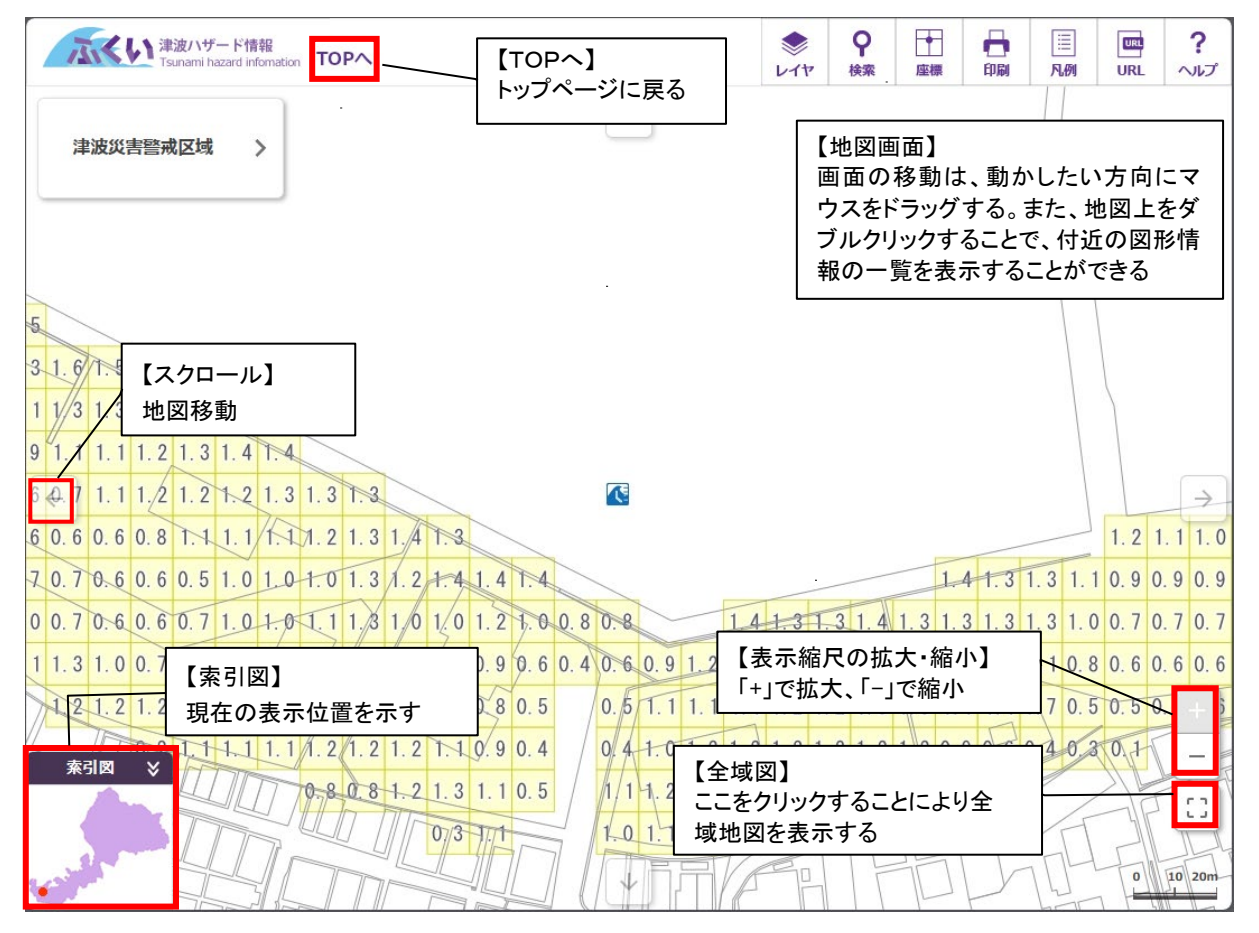

## (2) 索引図

現在見ている地図が、福井県全域でどの位置にあるかを表示しています。

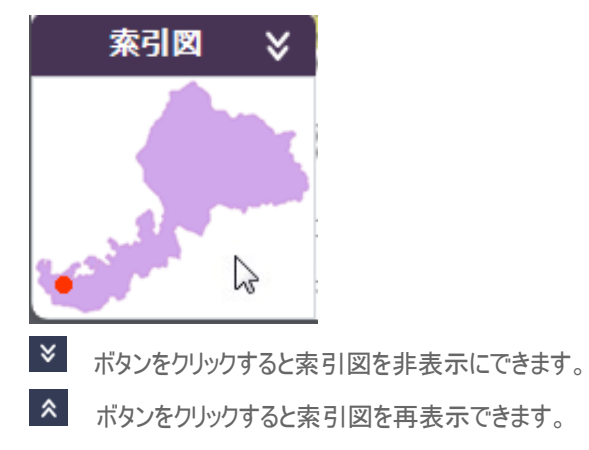

#### 3 縮尺の変更

1. 画面右下の+やーのボタンをクリックして表示縮尺の拡大・縮小ができます。

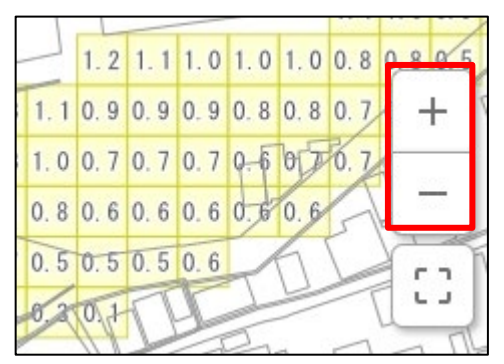

※ 拡大や縮小の度合いについては、画面右下のスケールバーによって確認することができます。 (地図上でマウスホイールを回転させることによっても同様の操作が可能です

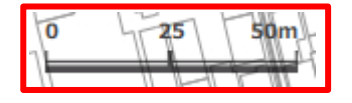

# (4) スクロール

1. 地図表示フレーム上下左右の矢印ボタンを左クリックします。

| 津波ハザード情報<br>Tsunami hazard information TOPへ                                                                                                    | \$<br>617 | <b>♀</b><br>検索 | ▲標      | 日間    | □<br>□<br>□ | URL     | ?<br>~JUプ     |
|----------------------------------------------------------------------------------------------------|-----------|----------------|---------|-------|-------------|---------|---------------|
| 津波災害警戒区域 >                                                                                                    |           |                |         |       |             |         |               |
| 5     3     1.6     7.5       1     1/3     1.3     1.5     1.4       9     1.1     1.1     1.2     1.3     1.4       6     0     1.1     1.2     1.2     1.2                                                                                                    |           |                |         |       |             |         |               |
| 8 0 0 0 0 6 0 8 1 1 1 1 1 1 1 1 1 1 2 1 3 1 3 1 4 1 3                                                                                                    |           |                |         |       |             | 1.2     | 1.11.0        |
| 7 0. 7 0. 6 0. 6 0. 5 1. 0 1. 0 1. 0 1. 3 1. 2 1. 4 1. 4 1. 4                                                                                                    |           |                | 1.      | 1 1.3 | 1.3 1.      | 1 0.9 0 | 0.9 0.9       |
| 0 0.7 0.6 0.6 0.7 1.0 1.0 1.1 1.3 1/0 1/0 1.2 1.0 0.8 0.8 1.4                                                                                                    | 1.3 1.    | 3 1.4          | 1.3 1.3 | 3 1.3 | 1.3 1.0     | 0.70    | 0.7 0.7       |
| 1 1.3 1.0 0.7 0.7 0.9 1.0 1.2 1.1 0.9 0.8 0.9 0.6 0.4 0.6 0.9 1.2 1.3                                                                                                    | 1.3 1.    | 31.3           | 1.3 1.2 | 2 1.2 | 1.1 0.8     | 3 0.6 0 | 0.6 0.6       |
| 1 2 1 2 1 2 0 9 1 0 1 1 1 3 1 0 0 9 0 9 0 8 0 5 0 5 1 1 1 1 1 1 1                                                                                                    | 1.2 1.    | . 2 1. 3       | 1 3 1.  | 1 1.1 | 0.7 0.5     | 0.50    | ). + j        |
| And Control of the second second se | 1.2 1.    | . 2 1. 2       | 1.2 0.9 | 0.6   | 0.4 0.3     | 0.1     | -             |
| 0 8 0 8 1. 2 1. 3 1. 1 0. 5<br>1 1 1. 2 1. 2 1. 2<br>1 0 1. 1 0. 8<br>1 1 1. 2 1. 2 1. 2<br>1 0 1. 1 0. 8                                                                                                    | 1.0 0.    | 6 0.3          |         | J     |             | •       | []]<br>10 20m |

2. その方向に地図がスクロールします。移動距離は表示されている地図のスケールによって変化します。

# ⑤ 掴み移動

マウスの移動方向及び、移動量分だけ地図を移動することができます。

1. 地図画面内でマウスの左ボタンをクリックします。

2. マウスの左ボタンをクリックしたまま、移動したい方向へマウスを動かし、マウスの左ボタンを離してください。

| 津波ハザード情報<br>Tsunami hazard infomation TOPへ                                                | シレイヤ | <b>♀</b><br>検索 | ▶<br>座標 | 中刷     | III<br>凡例 | URL   | ?<br>~~~~~~~~~~~~~~~~~~~~~~~~~~~~~~~~~~~~ |
|-------------------------------------------------------------------------------------------|------|----------------|---------|--------|-----------|-------|-------------------------------------------|
| ☆ 津波災害警戒区域 >                                                                              |      |                |         |        |           |       |                                           |
| 5       3     1. 6       1     1       3     1. 5       1. 1     1. 2       1. 3     1. 4 |      |                |         |        |           |       |                                           |
| 6 4 7 1.1 1.2 1.2 1.2 1.3 1.3 1.3 .<br>6 0.6 0.6 0.8 1.1 1.1 1.1 1.2 1.3 1.4 1.3 b        |      |                |         |        |           | 1.2 1 | →<br>.1 1.0                               |
| 7 0.7 0.6 0.6 0.5 1.0 1.0 1.0 1.3 1.2 1.4 1.4 1.4                                         |      |                | 1.4     | 1.31.  | 3 1.1     | 0.90  | . 9 0. 9                                  |
| 0 0.7 0.6 0.6 0.7 1.0 1.0 1.1 1.8 1/0 1/0 1.2 1.0 0.8 0.8 1.4                             | 1.31 | .3 1.4         | 1.3 1.3 | 1.31.  | 3 1.0     | 0.70  | . 7 0. 7                                  |
| 1 1.3 1.0 0.7 0.7 0.9 1.0 1.2 1.1 0.9 0.8 0.9 0.6 0.4 0.6 0.9 1 2 1.3                     | 1.31 | . 3 1. 3       | 1.31.2  | 1.2 1. | 1 0.8     | 0.60  | . 6 0. 6                                  |
| 1 2 1 2 1 2 0 9 1 0 1 1 1 3 1 0 0 9 0 9 0 8 0 5 0 5 1.1 1 1 1 1                           | 1.21 | . 2 1. 3       | 1 3 1.1 | 1.10.  | 7 0.5     | 0.50  | . + )                                     |
| <b>奈</b> 引図 × 1.1 1.1 1.2 1.2 1.2 1.0.9 0.4 0.4 1.0 1.2 1.2                               | 1.21 | . 2 1. 2       | 1.2 0.9 | 0.60.  | 4 0.3     | 0.1   | _                                         |
| 0-8-0-8-1-2-1.3-1.1-0.5<br>1/1-1.2-1/2-1.2<br>1-0-1.1-0.8                                 | 1.00 | .60.3          |         | H      | A         | 0     | []]                                       |

# ⑥ 全域図

1. 画面右下の「全域図」ボタンをクリックします。津波災害警戒区域では 1/5,000の縮尺で、津波浸水想定区域では1/250,000の縮尺で地図を表示させることができます。

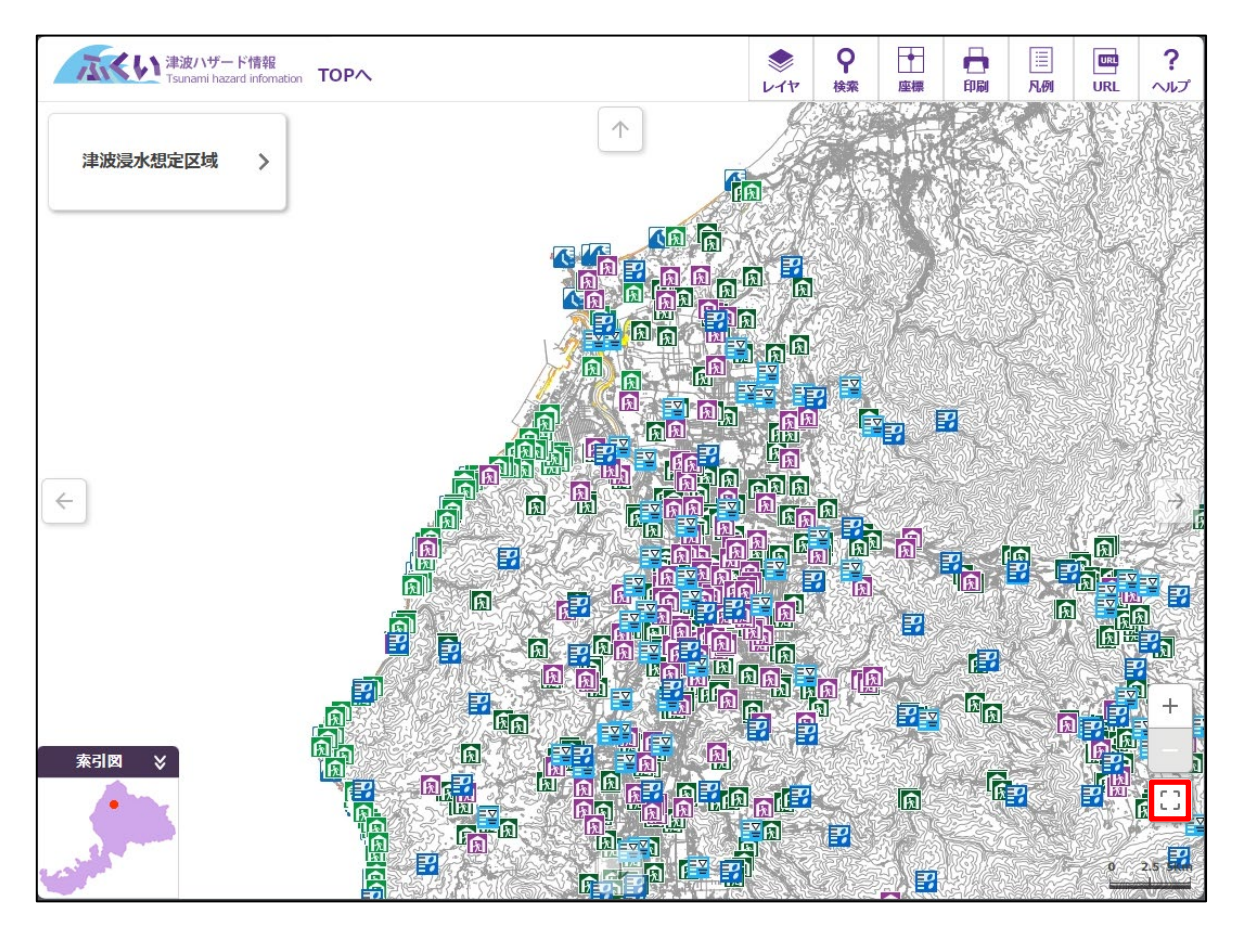

#### 4. 地図操作メニュー

#### (1) 画面構成

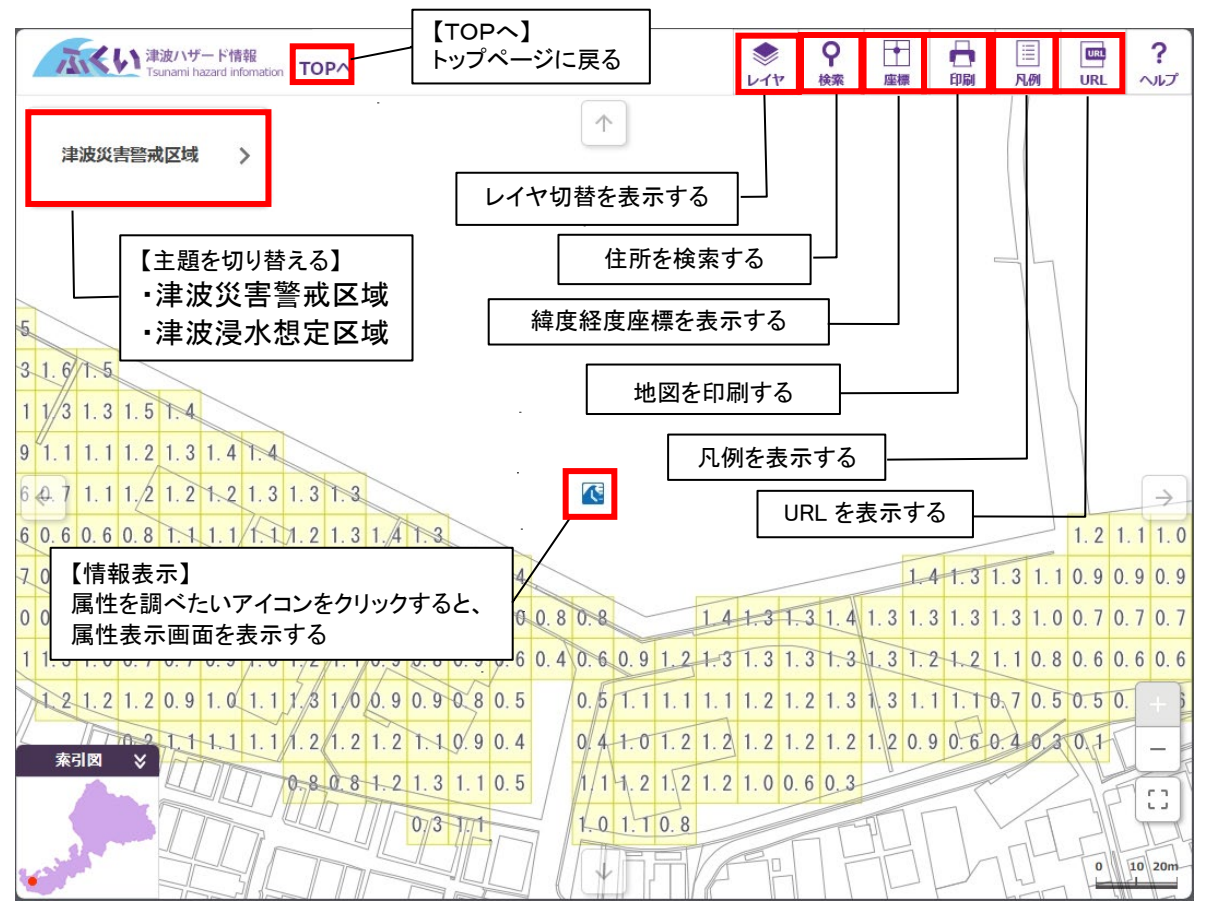

# 2) 主題切り替え

1. 浸水実績/洪水浸水想定区域(計画規模)/洪水浸水想定区域(想定最大規模)の3項目から表示させたい主題を選択します。

2. 表示させたい主題名をクリックします。

3. 選択した主題に関係するレイヤが表示された状態で地図が表示されます。

| 表示する地図を選択してください                                                                | データ更新日:2024年3月 |
|--------------------------------------------------------------------------------|----------------|
| 津波災害警戒区域                                                                       | <i>→</i>       |
| 最大クラスの津波が発生した際に、住民等の生命・身体に危害が生ずるおそれがある<br>び基準水位(浸水深に建築物等でのせき上げ高を加えた水位)が閲覧できます。 | る区域およ          |
| 津波浸水想定区域                                                                       | $\rightarrow$  |
| ー<br>最大クラスの津波が悪条件下において発生した場合に想定される浸水の区域および<br>覧できます。                           | 浸水深が閲          |

[津波災害警戒区域]

#### ※拡大していくと黄色い四角の中にその場所の基準水位が表示されます。

| 注波ハザード情報<br>Tunami hazard information TOPへ                                                                              | シレイヤ | <b>♀</b><br>検索 | ▲       | 日期    |         | URL | ?<br>~~~~    |
|----------------------------------------------------------------------------------------------------|------|----------------|---------|-------|---------|-----|--------------|
| 津波災吉警戒区域 >                                                                                                    |      |                |         |       |         |     |              |
| 5<br>3 1.6/T.5<br>1 1/3 1.3 1.5 T.4                                                                                     |      |                |         |       |         |     |              |
| 9 1.1 1.1 1.2 1.3 1.4 7.4<br>6 4 7 1.1 1.2 1.2 1.2 1.2 1.3 1.3 7.3<br>6 0.6 0.6 0.8 7.1 1.1 7.1 7.2 1.3 1.4 7.3         |      |                |         |       |         | 1.2 | →<br>1.1 1.0 |
| 7 0.7 0.6 0.6 0.5 1.0 1.0 1.0 1.3 1.2 1.4 1.4 1.4                                                                       | _    |                | 1.1     | 1 1.3 | 1.3 1.1 | 0.9 | 0.9 0.9      |
| 0 0.7 0.6 0.6 0.7 1.0 1.0 1.1 1.3 1 0 1.0 1.2 1.0 0.8 0.8 1.4                                                           | 1.31 | .3 1.4         | 1.3 1.3 | 3 1.3 | 1.3 1.0 | 0.7 | 0.7 0.7      |
| 1 1.3 1.0 0.7 0.7 0.9 1.0 1.2 1.1 0.9 0.8 0.9 0.6 0.4 0.6 0.9 1.2 1.3                                                   | 1.31 | . 3 1. 3       | 1.31.2  | 2 1.2 | 1.10.8  | 0.6 | 0.6 0.6      |
| 2 1 2 1 2 0 9 1 0 1 1 1 3 1 0 0 9 0 9 0 8 0 5 0 5 1 1 1 1 1 1                                                           | 1.21 | . 2 1. 3       | 1 3 1.  | 1 1.1 | 0.70.5  | 0.5 | ). — j       |
| ▲ 1 1 1 1 1 1 1 2 1 2 1 2 1 1 0 9 0 4 0 4 1 0 1 2 1 2 1 2 1 2 1 3 1 0 9 0 4 0 4 1 0 1 2 1 2 1 2 1 2 1 2 1 2 1 2 1 2 1 2 | 1.21 | . 2 1. 2       | 1.2 0.9 | 0.6   | 0.40.3  | 0.1 |              |
| 0 8 0 8 1 2 1 3 1 1 0 5 / 1/1 1 2 1 2 1 2 1 2                                                                           | 1.00 | . 6 0. 3       |         | -     | /_      | 1F  | 1:3          |
|                                                                                                    |      | TF             |         | L     | THE A   | -   | 10 20m       |

[津波浸水想定区域]

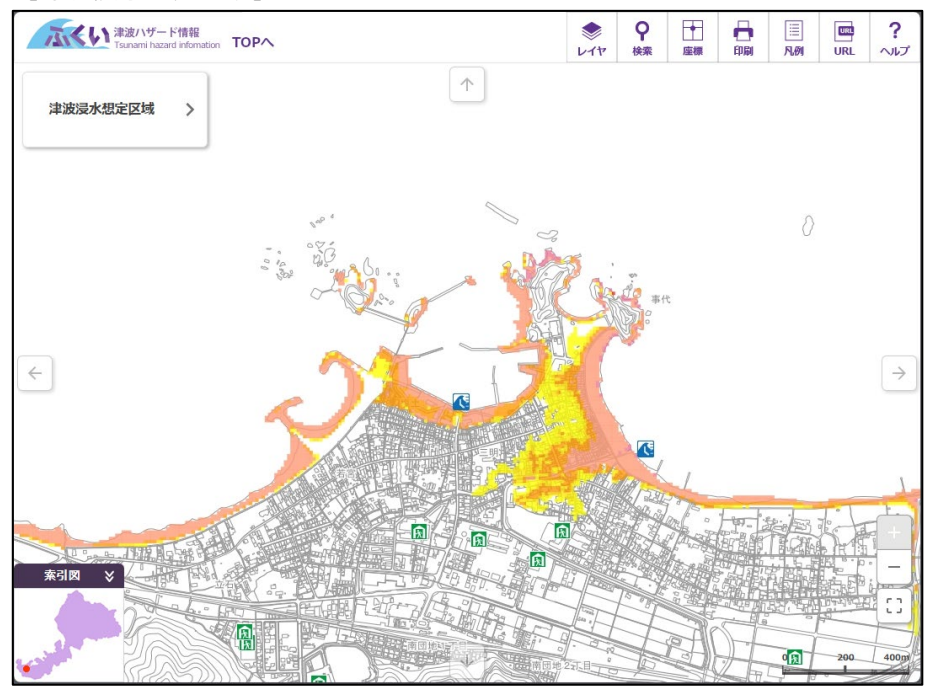

## ③ 表示変更

ハザードマップ関連情報のピクトグラムなど、地図画面に表示する情報の変更が行えます。情報の表示・非表示 を操作し、必要な情報だけを表示したりさまざまな情報を重ねて表示したりすることが可能です。

1. 「レイヤ」ボタンをクリックします。

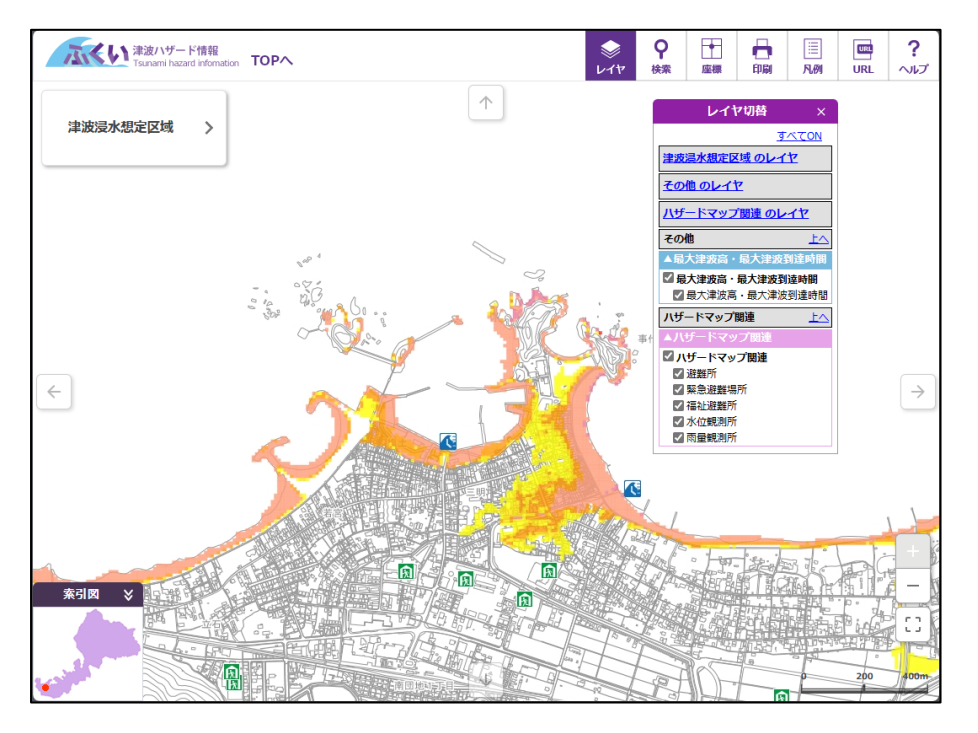

2. レイヤ切替項目のチェックボックスで、表示したいレイヤをチェックします。

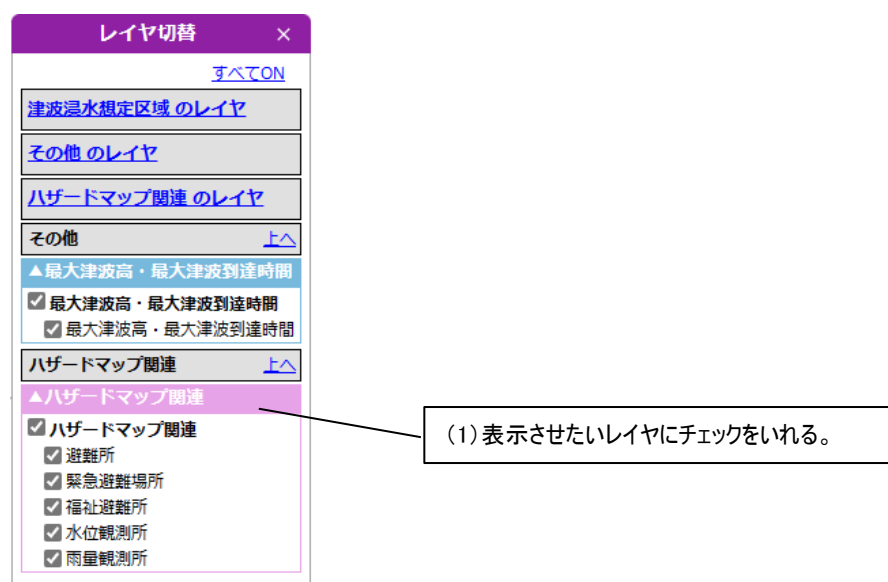

【例】

津波浸水想定区域 + ハザードマップ関連情報を表示

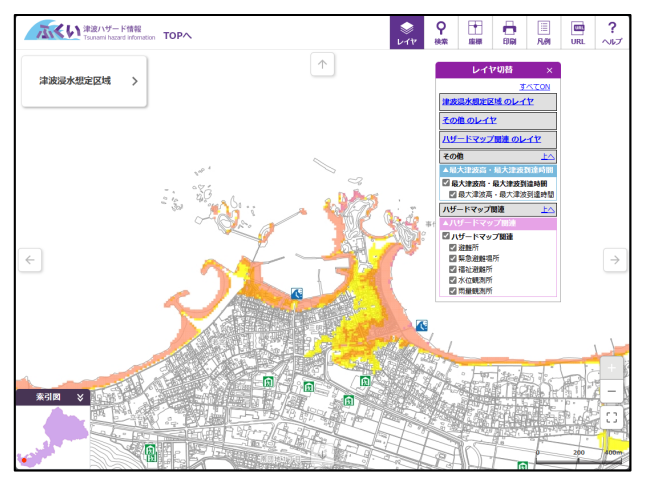

津波浸水想定区域のみを表示

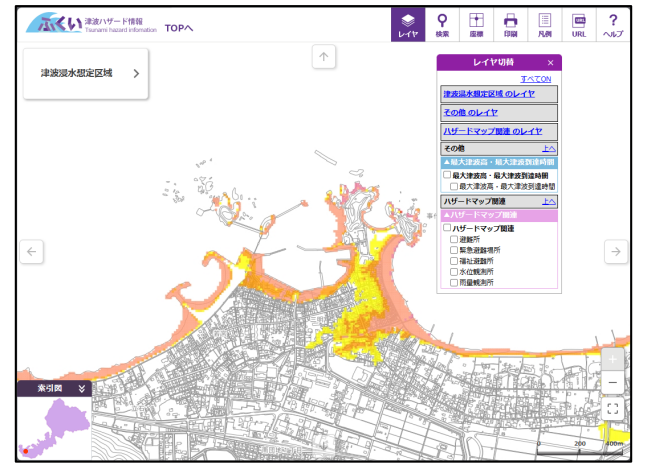

# (4) 情報表示(津波災害警戒区域)

地図上の着色されている箇所をクリックすることで、クリックした地点の浸水が想定される深さが表示されます。

| 速度/1サード情報<br>Tsanami hazard information TOPへ                       | シレイヤ    | <b>♀</b><br>検索 | ▶<br>座標 | 000<br>1000 | ))<br>凡例 | UR       | ?<br>~~~~~~~~~~~~~~~~~~~~~~~~~~~~~~~~~~~~ |
|--------------------------------------------------------------------|---------|----------------|---------|-------------|----------|----------|-------------------------------------------|
| 2 津波災害警戒区域 >                                                       |         |                |         |             |          |          |                                           |
| 1.2                                                                |         |                |         |             |          |          | 7                                         |
| 1.1.4 1.5                                                          |         |                |         |             |          |          |                                           |
| . 2 1.3 1.3 1.6 1.5                                                |         |                |         |             |          |          |                                           |
| 1.0 1.1 1.1 1/3 1.3 1.5 1.4                                        |         |                |         |             |          |          | 1)                                        |
| 0.9 1.0 0.9 1.1 1.1 1.2 1.3 1.4 1.4                                |         |                |         |             |          |          |                                           |
| 0.90.80.60.71.11.21.21.21.31.3 この場所の詳しい情報を表示                       |         |                |         |             |          |          |                                           |
| 0. 9. 0. 7 0. 6 0. 6 0. 8 1. 1 1. 1 1. 1 1. 2 1.                   |         |                |         |             |          |          | 1.                                        |
| 60707070.0060.60.51.0101.01.31.21.41.41.4                          |         |                | _       |             | 1.41     | . 3 1. 3 | 1.10                                      |
| 01.2 1.0 0.7 0.6 0.6 0.7 1.0 1.0 1.1 1.3 1.0 1.0 1.2 1.0 0.8 0.8   |         | 141.3          | 1.3 1   | . 4 1. 3    | 1.31     | . 3 1. 3 | 1.00                                      |
| 0.4 1.1 1.3 1.0 0.7 0.7 0.9 1.0 1.2 1.1 0.9 0.8 0.9 0.6 0.4 0.6 0. | 9 1.2   | .3 1.3         | 1.3     | .3 1.3      | 1.2-1    | 2 1.1    | 0.8 0                                     |
| 12121.20.91.01.11.3100.90.90.80.5 0.51.                            | 1 1.1   | 1. 1 1. 2      | 1.21    | . 3 1 3     | 1.1 1    | . 1 0. 7 | 0.50                                      |
| 0.2.1.1.1.1.1.2.1.2.1.2.1.1.0.9.0.4 0.4.1.                         | 0 1.2 1 | 1.2 1.2        | 1.21    | . 2 1. 2    | 0.90     | . 6 0. 4 | 0.30                                      |
| 0-8 0 8 1.2 1.3 1.1 0.5 / 1/1 1.                                   | 2 1.2 1 | 1.2 1.0        | 0.60    | ). 3        |          | -        |                                           |
| ★引◎ > 1.01.                                                        | 10.8    |                | -       | TH          | 10       | 1        | FL-                                       |
|                                                                    | 1元1/    | A              |         | Fr          | ][       | M        | 53                                        |
|                                                                    |         | 5              |         |             |          | 7        | TT                                        |
|                                                                    |         |                | HT      | The         | 4        | 0        | 10 -20m                                   |

1. 調べたい箇所をクリックし、「この場所の詳しい情報を表示」ボタンをクリックします。

2. 詳細な情報(選択した地点の浸水深)が表示されます。

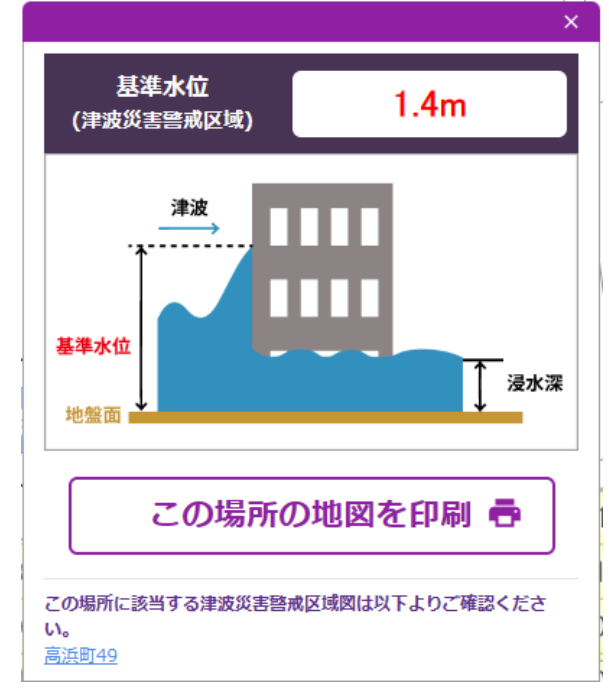

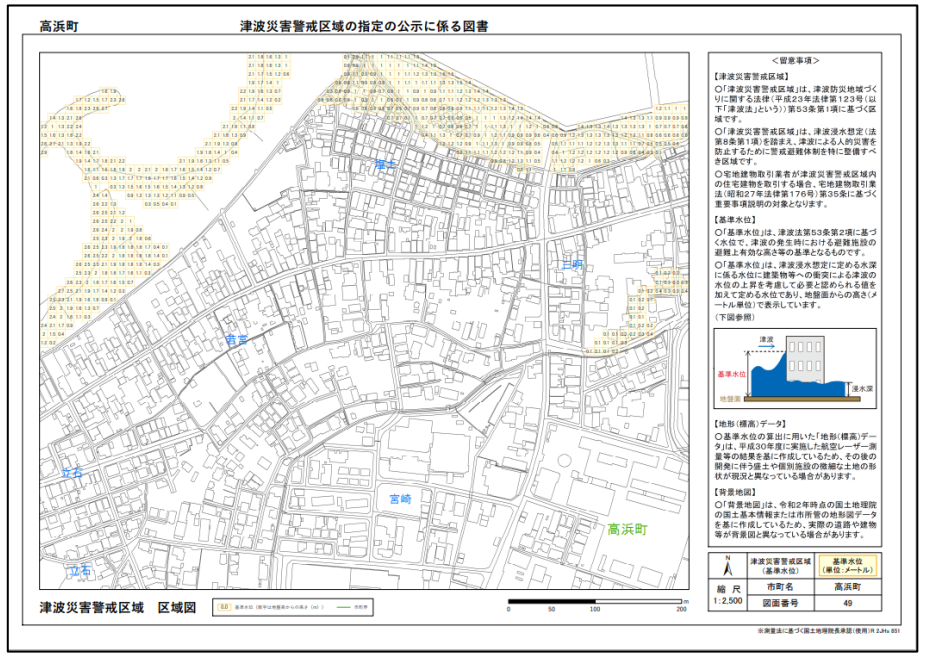

3. 図面番号をクリックすると、その場所を含む津波災害警戒区域図のPDFを確認することができます。

# (5) 情報表示(津波浸水想定区域)

地図上の着色されている箇所をクリックすることで、クリックした地点の浸水が想定される深さが表示されます。または、各河川の洪水浸水想定区域を表示することで、その河川単独の洪水浸水想定区域図を閲覧できます。

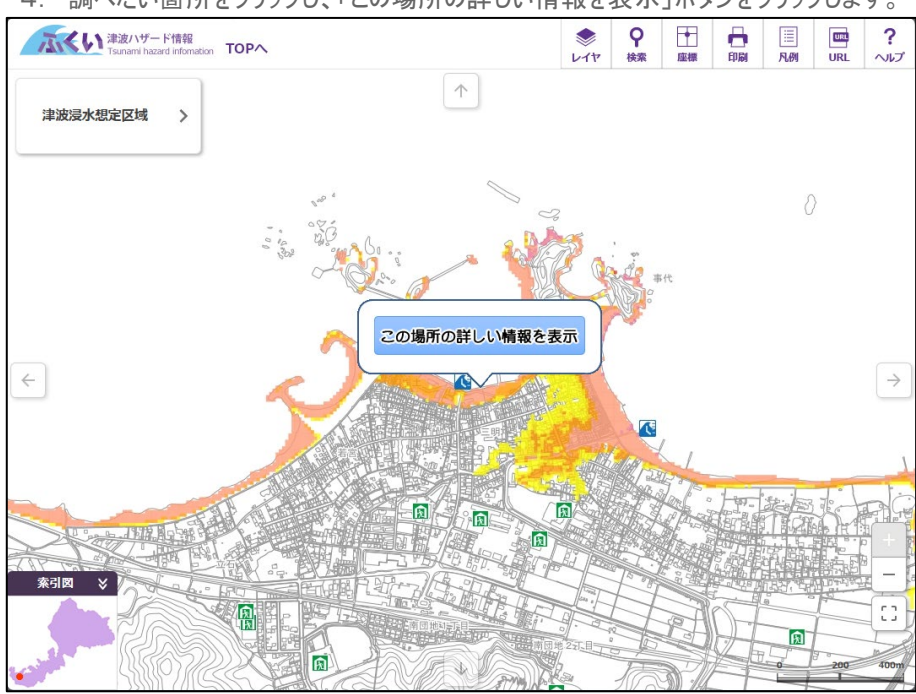

4. 調べたい箇所をクリックし、「この場所の詳しい情報を表示」ボタンをクリックします。

5. 詳細な情報(選択した地点の浸水深)が表示されます。

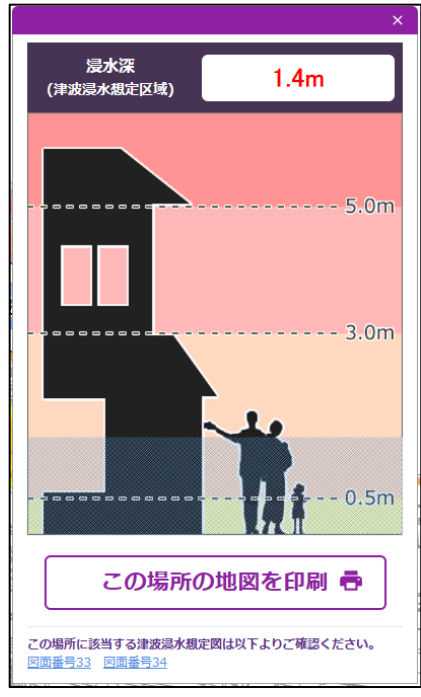

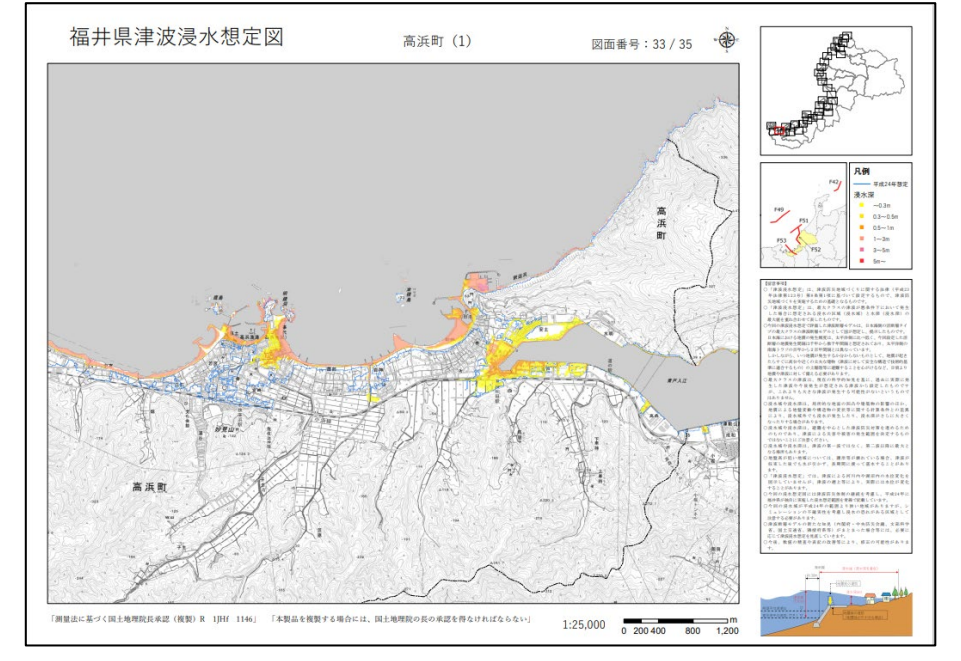

6. 図面番号をクリックすると、その場所を含む津波浸水想定図のPDFを確認することができます。

## ⑥ 詳細情報表示

地図上のピクトグラムをクリックすることで、クリックした施設等の詳しい情報が表示されます。

確認したい施設等のピクトグラムをクリックします。
 ※複数の候補がある場合はウインドウの左側にでてくる情報の一覧から、確認したいものを選択します。

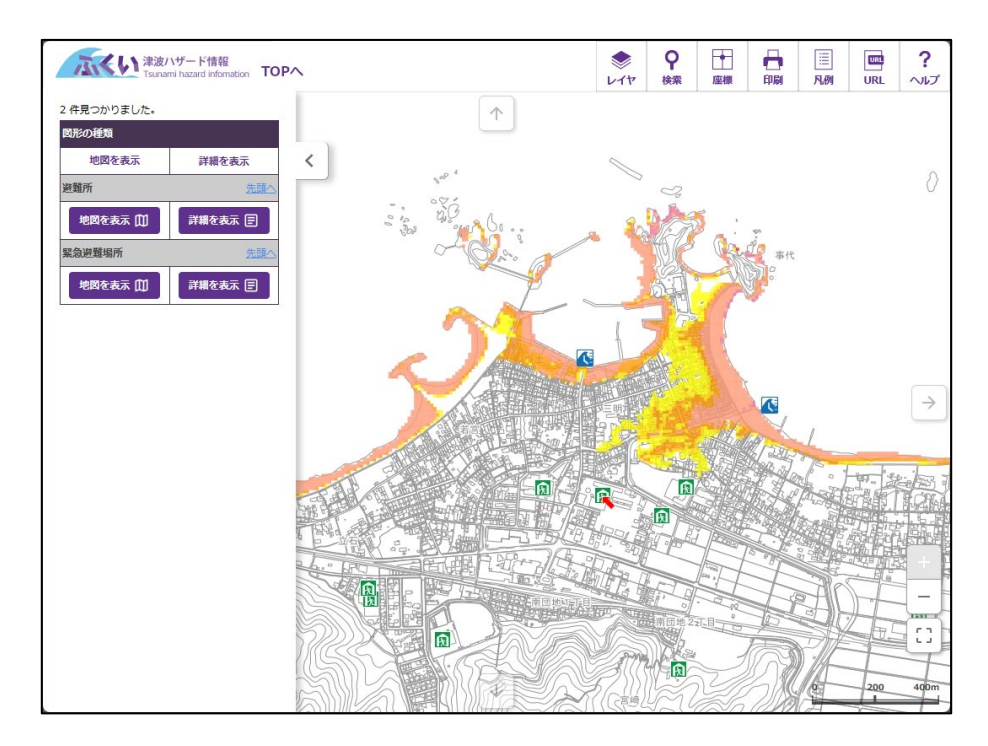

2. 地図と属性が表示された詳細情報がポップアップします。

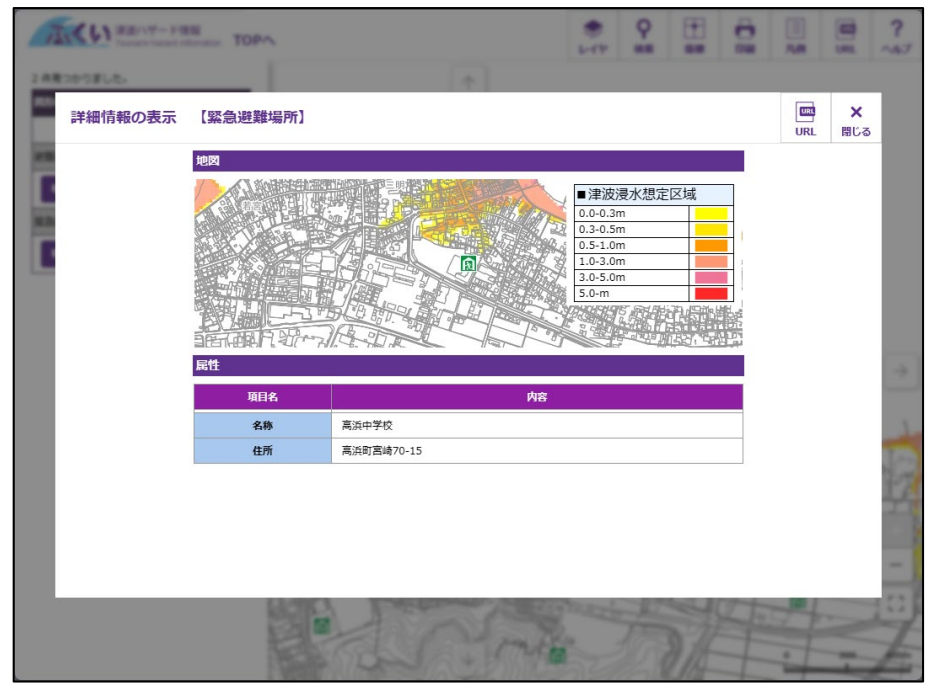

# (7) URLを表示

「URL」ボタンをクリックすると、URL 表示画面が表示されます。 表示されたURL で、現在表示している状態の地図を再表示することができます。

| 達波ハザード情報<br>Tsunami hazard infomation TOPへ                                                                                                    | ৯<br>৮ন৮                           | <b>♀</b><br>検索           | ▶<br>座標  | ed Rai    | :==<br>凡例 | UR    | <b>?</b><br>דערי |
|----------------------------------------------------------------------------------------------------|------------------------------------|--------------------------|----------|-----------|-----------|-------|------------------|
| UR<br>津波災害警戒区域 ><br>http://210.230.236.252/FukuiT<br>md=1&x=-4104008.1250000014&y==<br>7,70,71                                                          | RLを表示し<br>_I/income.<br>-5612368.6 | ています<br>asp?<br>16666658 | &r=1000& | =1&t=11,; | 31,4,65   | ,66,6 | ×                |
|                                                                                                    | URLをコモ                             | Ľ– (                     |          |           |           |       |                  |
| 1.3     1.6     1.5       1.1     1.3     1.5       1.1     1.3     1.5       1.1     1.1     1.2       1.1     1.1       1.2     1.3       1.4     1.4 |                                    |                          |          |           |           |       | $\rightarrow$    |
| 0.6 0.6 0.6 0.8 1.1 1.1 1.1 1.2 1.3 1.4 1.3                                                                                                    |                                    |                          |          |           |           | 1     | . 2 1. 1 1       |
| 0.7 0.7 0.6 0.6 0.5 1.0 1.0 1.0 1.3 1.2 1.4 1.4 1.4                                                                                                    |                                    | _                        |          | 1.4 1.3   | 1.3       | 1.10  | . 9 0. 9 0       |
| 1.0 0.7 0.6 0.6 0.7 1.0 1.0 1.1 1.3 1.0 1.0 1.2 1.0 0.8 0.8                                                                                             | 4 1.3                              | 1.3 1.                   | 4 1.3    | 1.3 1.3   | 1.3       | 1.00  | . 7 0. 7 0       |
| 1. 1 1. 3 1. 0 0. 7 0. 7 0. 9 1. 0 1. 2 1. 1 0. 9 0. 8 0. 9 0. 6 0. 4 0. 6 0. 9 1. 2 1                                                                  | . 3 1. 3                           | 1.31.                    | 3 1.3    | 1.2 1.2   | 1.1       | 0.80  | . 6 0. 6 0       |
| 1 2 1 2 1 2 0 9 1 0 1 1 1 3 1 0 0 9 0 9 0 8 0 5 0 5 1 1 1 1 1                                                                                           | 1.11.2                             | 1.21.                    | 3 1.3    | 1.11.1    | 0.7       | 0.50  | . 5 0            |
| 索引図 ⇒ 2 1 1 1 1 1 2 1 2 1 2 1 2 1 0 9 0 4 0 4 1 0 1 2 1                                                                                                 | . 2 1. 2                           | 1.2 1.                   | 2 1.2    | 0.90.6    | 0.4       | 0.30  | +-               |
| 0,8,0,8,1,2,1,3,1,1,0,5<br>0,3,1<br>1,0,1,1,0,8                                                                                                    | . 2 1.0                            | 0.60.                    | 3        |           | 70        |       | 10 20m           |

#### ⑧ 印刷機能

地図画面内に表示されている地図を印刷することができます。

- 1.「印刷」ボタンをクリックすると、印刷書式を選択する画面が表示されます。
- 2. 用紙サイズ(A4/A3)・用紙の向き(タテ/ヨコ)・書式(標準/全面地図)を選択してください。
- 3. 右側の印刷ボタンをクリックしてください。印刷用にレイアウトした画面が表示されます。
- ※選択した地点の基準水位や浸水深の詳細情報にある「この場所の地図を印刷」ボタンを押すとその場所 の情報を表示したままで印刷することができます。

| 津波ハザード情報<br>Tsunami hazard information 地図を | 印刷       |      | <b>×</b><br>閉じる |
|--------------------------------------------|----------|------|-----------------|
| 印刷書式を選択してください                              |          |      |                 |
| 用紙サイズ                                      | A 4 🗸    | 印刷 👼 |                 |
| 用紙の向き                                      | <b>-</b> |      |                 |
| <b></b> 走書                                 | 標準       |      |                 |

書式:標準

| 印刷書式を選択してください |          | 津速バザード語語<br>津波災害警戒区域                                                                                                    | 0 10 20m                                                                                                    |
|---------------|----------|----------------------------------------------------------------------------------------------------|----------------------------------------------------------------------------------------------------|
| 用紙サイズ         | A 4 🗸    | -                                                                                                    | ■その他<br>最大注述為:最大注波別達時間<br>■ ) 1 プードマップ関連<br>遠場所 図 水位領測所 雪                                                                                                    |
| 用紙の向き         | <b>-</b> |                                                                                                    | 照急遊離場所 12 國生破測所 12<br>福祉遊場所 12                                                                                                    |
| 走書            | 標準 🗸 🗸   |                                                                                                    |                                                                                                    |
|               |          | 1.3     1.3     1.3     1.3       1.1.2     1.3     1.4     1.3       1.0     1.0     1.3     1.4     1.4       1.0     1.1     1.3     1.4     1.3                                                                                                    |                                                                                                    |
|               |          | 1.0         1.2         1.10         9         0.8         0.9         0.6         0.4         0.6         0.9         1.2         1.3         1.3         1.3         1.3         1.3         1.3         1.3         1.3         1.3         1.3         1.3         1.3         1.3         1.3         1.3         1.3         1.3         1.3         1.3         1.3         1.3         1.3         1.3         1.3         1.3         1.3         1.3         1.3         1.3         1.3         1.3         1.3         1.3         1.3         1.3         1.3         1.3         1.3         1.3         1.3         1.3         1.3         1.3         1.3         1.3         1.3         1.3         1.3         1.3         1.3         1.3         1.3         1.3         1.3         1.3         1.3         1.3         1.3         1.3         1.3         1.3         1.3         1.3         1.3         1.3         1.3         1.3         1.3         1.3         1.3         1.3         1.3         1.3         1.3         1.3         1.3         1.3         1.3         1.3         1.3         1.3         1.3         1.3         1.3         1.3         1.3 | ■ 作用をは、心を知った目によってきまする正都または単体の構築、構築者について、い<br>このには、日本時をしていた場合を知らったのでは、からや知らしてに用っていた。<br>、のには、日本時をしていた場合を知らったのでは、日本時をした。<br>、のには、日本時にあったまです。このからいのないまたを見まれ。<br>、ついたい、日本時にあったまです。このからいのないまたまであった。<br>ないたい、日本時にあったまです。このからいのないまたまであった。<br>ないたい、日本時にあったまです。このからいのないまたまであった。<br>ないたい、日本時にあったまです。このからいのないまたまであった。<br>ないたい、日本時にあったまです。このからいのないまたまであった。<br>ないたい、日本時にあったまです。このからいのないまた。<br>ないたい、日本時にあったまです。このからいのないまた。<br>ないたい、日本時にあったまです。このからいのないまた。<br>ないたい、日本時にあったまであった。<br>ないたい、日本時にあったまであったまであった。<br>ないたい、日本時にあったまであった。<br>ないたい、日本時にあったまであった。<br>ないたい、日本時にあったまであったまであった。<br>ないたい、日本時にあったまであったまであった。<br>ないたい、日本時にあったまであったまであった。<br>ないたい、日本時にあったまであった。<br>ないたい、日本時にあったまであったまであった。<br>ないたい、日本時にあったまであった。<br>ないたい、日本時にあったまであった。<br>ないたい、日本時にあったまであったまであったまであった。<br>ないたい、日本時にあったまであったまであった。<br>ないたい、日本時にあったまであった。<br>ないたい、日本時にあったまであったまであった。<br>ないたい、日本時にあったまであったまであった。<br>ないたい、日本時にあったまであったまであった。<br>ないたい、日本時にあったまであった。<br>ないたい、日本時にあったまであった。<br>ないたい、日本時にあったまであったまであった。<br>ないたい、日本時にあったまであった。<br>ないたい、日本時にあったまであった。<br>ないたい、日本時にあったまであった。<br>ないたい、日本時にあったまであった。<br>ないたい、日本時にあったまであった。<br>ないたい、日本時にあったまであった。<br>ないたい、日本時にあったまであった。<br>ないたい、日本時にあったまであった。<br>ないたい、日本時にあったまであった。<br>ないたい、日本時にあったまであった。<br>ないたい、日本時にあったまであったまであった。<br>ないたい、日本時にあったまであったまであった。<br>ないたい、日本時にあったまであった。<br>ないたい、日本時にあったまであったまであった。<br>ないたい。<br>ないたい、日本時にあったまであった。<br>ないたい、日本時にあったまであったまであったまで。<br>ないためで、<br>ないためであったまであったまで。<br>ないためで、<br>ないためで、<br>ないためでので、<br>ないためで、<br>ないためで、<br>ないためでのででので、<br>ないためででので、<br>ないためで、<br>ないためで、<br>ないためでので、<br>な |
|               |          | 1         1         2         1         2         1         2         1         2         1         2         1         2         1         2         1         2         1         2         1         2         1         2         1         2         1         2         1         2         1         2         1         2         1         2         1         2         1         2         1         2         1         2         1         2         1         2         1         2         1         2         1         2         1         2         1         2         1         2         1         2         1         2         1         2         1         2         1         2         1         2         1         2         1         2         1         2         1         2         1         2         1         2         1         2         1         2         1         2         1         2         1         2         1         2         1         2         1         2         1         2         1         2         1         2         1         2                                                                                              | 福井县 2024/03/18 20:18:32<br>Copyrights © Fukui Prefecture<br>All rights reserved.                                                                                                    |

#### ※「この場所の地図を印刷」を押した場合

| <sup>律波/15-F插翻</sup><br><b>津波災害警戒区域</b>                                                                                                    | 0 10 20m                                                                                                    |
|----------------------------------------------------------------------------------------------------|----------------------------------------------------------------------------------------------------|
|                                                                                                    | ■その他<br>思人注意:● 見大達:新述時間<br>個人ザードマップ開選<br>通報所 ① 水位着用所<br>第3:通報時所 ① 用型補用所 ②<br>電社通用所 ②                                                                         |
| 3144                                                                                                    | 基準水位<br>(冲或災害營减区域) 1.4m                                                                                                    |
|                                                                                                    |                                                                                                    |
| .51.01.01.01.21.01.01.01.01.01.00.0000 1.41.01.01.01.01.01.01.01.01.01.01.01.01.01                                                                                                    | 基準水位<br>地绘画                                                                                                    |
| 1         1         1         1         1         1         1         1         1         1         1         1         1         1         1         1         1         1         1         1         1         1         1         1         1         1         1         1         1         1         1         1         1         1         1         1         1         1         1         1         1         1         1         1         1         1         1         1         1         1         1         1         1         1         1         1         1         1         1         1         1         1         1         1         1         1         1         1         1         1         1         1         1         1         1         1         1         1         1         1         1         1         1         1         1         1         1         1         1         1         1         1         1         1         1         1         1         1         1         1         1         1         1 <th1< th=""> <th1< th=""> <th1< th=""> <th1< th=""></th1<></th1<></th1<></th1<> |                                                                                                    |
| .9       1.0       1.1       1.1       1.1       1.1       1.1       1.1       1.1       1.1       1.1       1.1       1.1       1.1       1.1       1.1       1.1       1.1       1.1       1.1       1.1       1.1       1.1       1.1       1.1       1.1       1.1       1.1       1.1       1.1       1.1       1.1       1.1       1.1       1.1       1.1       1.1       1.1       1.1       1.1       1.1       1.1       1.1       1.1       1.1       1.1       1.1       1.1       1.1       1.1       1.1       1.1       1.1       1.1       1.1       1.1       1.1       1.1       1.1       1.1       1.1       1.1       1.1       1.1       1.1       1.1       1.1       1.1       1.1       1.1       1.1       1.1       1.1       1.1       1.1       1.1       1.1       1.1       1.1       1.1       1.1       1.1       1.1       1.1       1.1       1.1       1.1       1.1       1.1       1.1       1.1       1.1       1.1       1.1       1.1       1.1       1.1       1.1       1.1       1.1       1.1       1.1       1.1       1.1       1.1       1.1       1.                                         | 構作表は、空地回の料用によって発生する主体または用品の換え、検育者について、い<br>からは常常にたいのなきないます。<br>このはたまれたいのであります。<br>このはたまれたりのでありますが、のではありません、参考回としてご利用パたさ<br>本サイトにおける美容が強いませて高のない。提び調用者に発展します。 |
| <b>0,8 0 8 1 2 1 3 1 1 0 5</b><br><b>1 1 1 2 1 2 1 2 1 0 0 6 0 5</b><br><b>1 0 3 101</b>                                                                                                    | **###################################                                                                                                    |
|                                                                                                    | Copyrights © Fukui Prefecture<br>All rights reserved.                                                                                                    |

#### 書式:全面地図

| 印刷書式を選択してください |             |
|---------------|-------------|
| 用紙サイズ         | A 4 🗸       |
| 用紙の向き         | =- <b>~</b> |
| 古             | 全面地図        |

| <sup>認約19-F協範</sup><br>津波災害警戒区域                                                                                                    |               |                                                                    | 0 10 20                            |
|----------------------------------------------------------------------------------------------------|---------------|--------------------------------------------------------------------|------------------------------------|
|                                                                                                    |               |                                                                    |                                    |
| . 3 1. 5 1.4                                                                                                    |               |                                                                    |                                    |
| 1.1       1.2       1.3       1.4       1.4         1.1       1.2       1.2       1.3       1.3       1.3         0.6       0.8       1.1       1.1       1.4       1.3 |               |                                                                    | 1                                  |
| 6 0.6 0.5 1.0 1.0 1.0 1.3 1.2 1.4 1.4 1.4                                                                                                    |               | 1.4 1.3                                                            | 3 1.3 1.1 0                        |
| 1.6 0.6 0.7 1.0 1.0 1.1 1.8 1.0 1.0 1.2 1.0 0.8 0.8 1.4 1                                                                                                    | .3 1.3 1.4    | 1.3 1.3 1.3                                                        | 3 1.3 1.0 0                        |
| 1. 0 0. 7 0. 7 0. 9 1. 0 1. 2 1. 1 0. 9 0. 8 0. 9 0. 6 0. 4 0. 6 0. 9 1. 2 1. 3 1.                                                                                      | . 3 1. 3 1. 3 | 1.3 1.2 1.2                                                        | 2 1.1 0.8 0                        |
| 2 1.2 0.9 1.0 1.1 1.3 1.0 0.9 0.9 0.8 0.5 0.5 1.1 1.1 1.1 1.                                                                                                    | . 2 1. 2 1. 3 | 1 3 1.1 1.                                                         | 0.70.50                            |
| 7102111111.21.21.21.10.90.4 0.4 1.01.21.21.                                                                                                    | . 2 1. 2 1. 2 | 1.2 0.9 0.6                                                        | 0.40.30                            |
| 「教育」を通知しい時代は、「小学」であるまたが、日本の「「「」」、いいいなど事件になっていた。<br>「「」」、「」」、「「」」、「」」、「」」、「」」、「」」、「」、「」、「」、「                                                                             | 福井            | <b>中県 2024/03/18</b><br>pyrights ⊚ Fukui Pre<br>All rights reserve | <b>20:22:16</b><br>sfecture<br>sd. |

4. ブラウザの印刷機能を使って印刷してください。

※Microsoft Edgeで出力する場合、画面上部右側の「設定など(Alt+E)」から「印刷(Ctrl+P)」 を選択し「印刷」画面で用紙サイズと用紙の向きを設定します。

|                          | 新しいタブ                                                | Ctrl+T                 |
|--------------------------|------------------------------------------------------|------------------------|
|                          | 新しいウィンドウ                                             | Ctrl+N                 |
| Ę                        | 新しい InPrivate ウィンドウ                                  | Ctrl+Shift+N           |
|                          | Х-Ц —                                                | 100% + ⊿               |
| ເ∕≡                      | お気に入り                                                | Ctrl+Shift+O           |
| 9                        | 履歴                                                   | Ctrl+H                 |
| $\underline{\downarrow}$ | ダウンロード                                               | Ctrl+J                 |
| B                        | アプリ                                                  | Þ                      |
| Ġ                        | 拡張機能                                                 |                        |
| ÷                        | ブラウザーのエッセンシャル                                        |                        |
| Ø                        | 印刷                                                   | Ctrl+P                 |
| ()                       |                                                      |                        |
| ιχı                      | スクリーンショット                                            | Ctrl+Shift+S           |
| යා<br>දී)                | スクリーンショット<br>ページ内の検索                                 | Ctrl+Shift+S<br>Ctrl+F |
| জ<br>প্র                 | スクリーンショット<br>ページ内の検索<br>その他のツール                      | Ctrl+Shift+S<br>Ctrl+F |
| क्र<br>कु                | スクリーンショット<br>ページ内の検索<br>その他のツール<br>設定                | Ctrl+Shift+S<br>Ctrl+F |
| يب<br>م<br>م<br>ا        | スクリーンショット<br>ページ内の検索<br>その他のツール<br>設定<br>ヘルプとフィードバック | Ctrl+Shift+S<br>Ctrl+F |

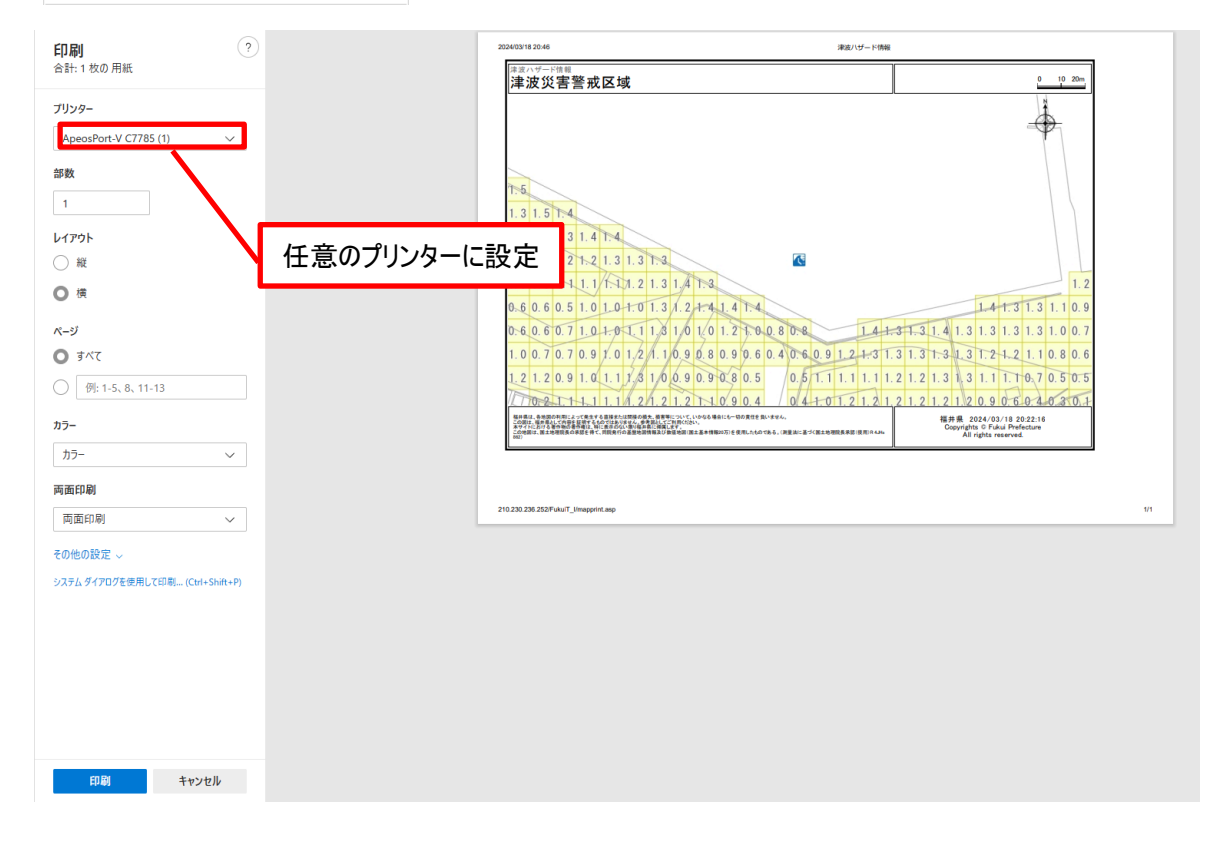

# ⑨ 凡例表示

「凡例」ボタンをクリックすると、凡例を表示することができます。

| 津波ハザード情報<br>Tsunami hazard information TOPへ                         |                 | <b>シ</b><br>レイヤ 4 | ♀ 検索 座標     |                                           | □□<br>凡例 ( | URL /  | ?<br>~~~      |
|---------------------------------------------------------------------|-----------------|-------------------|-------------|-------------------------------------------|------------|--------|---------------|
|                                                                     | $\uparrow$      |                   | 1           |                                           | <b>Я</b> Ø | ×      |               |
| 津波災吉警戒区域 >                                                          |                 |                   |             | <ul> <li>■ その他</li> <li>最大津波高・</li> </ul> | 最大津波       |        | i             |
|                                                                     |                 |                   |             | 到運時間                                      | マップ問       | )連     | Б.            |
|                                                                     |                 |                   |             | 避難所                                       | ())00      |        | E.            |
|                                                                     |                 |                   |             | 緊急避難場所                                    |            | R      |               |
| 1.5                                                                 |                 |                   |             | 福祉避難所                                     |            |        | ١.            |
| 21 6/15                                                             |                 |                   |             | 雨量観測所                                     |            | ==     |               |
|                                                                     |                 |                   |             |                                           |            | -      |               |
| 1.1 1/3 1.3 1.5 1.4                                                 |                 |                   |             |                                           |            |        |               |
| 0.9 1.1 1.1 1.2 1.3 1.4 1.4                                         |                 |                   |             |                                           |            |        |               |
| 0. 6 0. 7 1. 1 1. 2 1. 2 1. 2 1. 3 1. 3 1. 3                        | •               |                   |             |                                           |            |        | $\rightarrow$ |
| 0.6 0.6 0.6 0.8 1.1 1.1 1.1 1.2 1.3 1.4 1.3                         |                 |                   |             |                                           |            | 1.2 1  | . 1 1         |
| 0.7 0.7 0.6 0.6 0.5 1.0 1.0 1.0 1.3 1.2 1.4 1.4 1.4                 |                 |                   |             | 1.4 1.3 1                                 | . 3 1. 1   | 0.9 0. | 9 0           |
| 1.0 0.7 0.6 0.6 0.7 1.0 1.0 1.1 1.8 1.0 1.0 1.2 1.0 0               | 8 0.8 1         | 4 1.3 1.          | 3 1.4 1.3   | 1.3 1.3 1                                 | . 3 1. 0   | 0.7 0. | 7 0           |
| 1. 1 1. 3 1. 0 0. 7 0. 7 0. 9 1. 0 1. 2 1. 1 0. 9 0. 8 0. 9 0. 6 0. | 4 0.6 0.9 1.2 1 | 3 1.3 1.          | 3 1.3 1.3   | 1.2 1.2 1                                 | 1.10.8     | 0.6 0. | 6 0           |
| 121.21.20.91.01.11,3100.90.90.80.5                                  | 0.5 1.1 1.1 1   | . 1 1. 2 1.       | 2 1.3 1.3   | 1.1 1.1 6                                 | 7 0.5      | 0.50   | 1             |
|                                                                     | 0.41.01.21      | . 2 1. 2 1.       | 2 1. 2 1. 2 | 0.9 0.6 0                                 | . 4 0.3    | 0,1    |               |
| 素引図 ≫ 0 8 1 2 1 3 1 1 0 5                                           | 1112121         | 2100              | 603         |                                           |            | XL     | _             |
|                                                                     |                 |                   | 00.0        |                                           | 4          | -1F    | 0             |
|                                                                     | 1.0 1.1 0.8     |                   | TH          |                                           |            | HL     | T             |
|                                                                     | 小市开化            | FH.               |             |                                           | 145        | 0 10   | 20m           |
|                                                                     |                 |                   |             | -                                         | 400        |        | Ħ             |

# (10) 住所検索

「検索」ボタンをクリックすると、住所検索画面が表示され、地図で表示したい場所を検索することができます。 表示したい住所があらかじめ決定しているときに、目的地付近の地図を表示する、といった使い方ができます。

| 津波ハザード情報<br>Tsunarri hazard infomation TOPへ                                                                                                    | ● P □ □ □ □ ?<br>レイヤ 総末 座標 印刷 Rt URL ヘルプ                                                                                                    |
|----------------------------------------------------------------------------------------------------|----------------------------------------------------------------------------------------------------|
| 津波災害警戒区域 >                                                                                                    | 検索 ×<br>市区町名から住所を選択してください。<br>(福井市 ▼)<br>町・万字を選択してください。                                                                                                    |
| 1.5<br>1.3 1.6/T-5<br>1.1 1/3 1.3 1.5 T-4                                                                                                    |                                                                                                    |
| 0.9 1.1 1.1 1.2 1.3 1.4 1.4<br>0.6 0.7 1.1 1.2 1.2 1.2 1.3 1.3 1.3 1.3<br>0.6 0.6 0.8 1.4 1.1 1.2 1.3 1.3 1.3<br>0.6 0.6 0.8 1.4 1.1 1.1 1.2 1.3 1.4 1.3                                                                                                    | 1.2 1.11.                                                                                                    |
| 住所の一部を入力すると、入力した文字が含まれ                                                                                                    | 1る町・大字名が絞り込まれます。                                                                                                    |
| 1       1       3       1       0       0       7       0       9       7       0       9       7       0       9       0       8       0       9       0       6       0       4       0       6       0       9         1       2       1       2       1       2       1       1       1       1       0       9       0       9       0       8       0       9       0       8       0       9       0       9       0       9       0       9       0       9       0       1       1       1       1       1       1       1       1       1       1       1       1       1       1       1       1       1       1       1       1       1       1       1       1       1       1       1       1       1       1       1       1       1       1       1       1       1       1       1       1       1       1       1       1       1       1       1       1       1       1       1       1       1       1       1       1       1       1       1       1 | 1.2       1.3       1.3       1.3       1.3       1.3       1.2       1.2       1.1       0.8       0.6       0.6       0.         1.1       1.1       1.2       1.2       1.3       1.3       1.1       1.1       0.7       0.5       0.5       +         1.2       1.2       1.2       1.2       1.2       1.2       0.9       0.6       0.4       0.7       0.5       0.5         1.2       1.2       1.2       1.2       1.2       1.2       0.9       0.6       0.4       0.7       0.5       0.1       -         1.2       1.2       1.0       0.6       0.3       0.3       0.1       -       -       -       -       -       -       -       -       -       -       -       -       -       -       -       -       -       -       -       -       -       -       -       -       -       -       -       -       -       -       -       -       -       -       -       -       -       -       -       -       -       -       -       -       -       -       -       -       -       -       - |

## (11) 座標表示

♀ 検索 ネート Tsunami hazard information TOPへ \$ 177 ? URL URL へいプ  $\uparrow$ 座煙表示 津波災害警戒区域 経度:135°32'55.7061" 緯度:35°29'34.3788" 座標情報をコピー 🗋 3 1.6 1.5 .1 1/3 1.3 1.5 1.4 .9 1.1 1.1 1.2 1.3 1.4 1.4 6 0.7 1.1 1.2 1.2 1.2 1.3 1.3 1.3 1 .6 0.6 0.6 0.8 1.1 1.1 1.1 1.2 1.3 1.4 1.3 1.2 1.1 1 0.7 0.7 0.6 0.6 0.5 1.0 1.0 1.0 1.3 1.2 1.4 1.4 1.4 1.4 1.3 1.3 1.1 0.9 0.9 0. .0 0.7 0.6 0.6 0.7 1.0 1.0 1.1 1.3 1.0 1.0 1.2 1.0 0.8 0.8 1.4 1.3 1.3 1.4 1.3 1.3 1.3 1.3 1.0 0.7 0.7 0. ,1 1.3 1.0 0.7 0.7 0.9 1.0 1,2 1.1 0,9 0.8 0.9 0.6 0.4 0.6 0.9 1.2 1.3 1.3 1.3 1.3 1.3 1.2 1.2 1.1 0.8 0.6 0.6 0. 1 2 1.2 1.2 0.9 1.0 1.1 1.3 1 0 0.9 0.9 0.8 0.5 0.5 1.1 1.1 1.1 1.2 1.2 1.3 1 3 1.1 1.1 0 7 0.5 0.5 0 10.2 1.1 1.1 1.2 1.2 1.2 1.1 0.9 0.4 0.4 1.0 1.2 1.2 1.2 1.2 1.2 1.2 1.2 0.9 0.6 0.4 0.3 0.1 \_ 索引図 > 」 0 8 0 8 1 2 1 3 1 1 0 5 1/1 1.2 1.2 1.2 1.0 0.6 0.3 53 0/3 1.1 1.0 1.1 0.8  $\checkmark$ 

「座標」ボタンをクリックすると、座標表示画面が表示され、座標情報をコピーすることができます。